## Diabetology International 査読結果の提出方法

査読結果のコメントは英語・日本語いずれも入力可能です。 外国人著者へのコメントは必ず英語で作成するようお願い致します。

※ システムをご利用いただくプラットフォーム(システムを動作させる基盤のOS の種類や環境) については、画面左上の「Help」の「Minimum Specifications」をご参照ください。

2024年6月修正

① システムにログインし、Reviewer Main Menu の「Pending Assignments」をクリックします。

| Deviewer Mein | Review Assignments            |
|---------------|-------------------------------|
| Reviewer Main |                               |
| Menu          | New Reviewer Invitations (7)  |
|               | Pending Assignments (1) をクリック |
|               | Completed Assignments (18)    |

② View Submission で投稿原稿を確認した後、「Submit Recommendation」をクリックします。

| Page: 1        | of 1 (1 tota  | I assignments        | )               |                        |                   |                                   | Display 10                 |
|----------------|---------------|----------------------|-----------------|------------------------|-------------------|-----------------------------------|----------------------------|
| 論文原稿(PDF)を確認   | します<br>Number | Manuscript<br>Number | Article<br>Type | Article<br>Title<br>▲▼ | Current<br>Status | Date<br>Reviewer<br>Invited<br>▲V | Date<br>Reviewer<br>Agreed |
| 🗖 ACUN / 🛝 🛛 🖓 |               |                      |                 |                        |                   |                                   |                            |

③ コメントを作成します。

画面に直接入力できます。あるいはご自身のファイルなどからコメントをコピー&ペーストすることをお勧めし ます。

・ Author 向けのコメント

| Reviewer Recommendation and Comments for Manuscript Number RPTE-D-07-0004                                                                                                    | 46                                                                                        |
|----------------------------------------------------------------------------------------------------|-------------------------------------------------------------------------------------------|
| Test manuscript 0040         Original Submission         * Ronny Referee (Reviewer 1)         Recommendation         No Recommendation         Cancel       Save & Submit Later         Upload Reviewer Attachments                                                                                   | Recommendation を選び<br>ます<br>Proof & Print Proceed                                         |
|                                                                                                    | 仮に Reject となった論文を別の論文に<br>Transfer して出版する場合、査読者の所属情<br>報等を開示して良いかという質問<br>⇒Yes か No を選びます |
| Transfer Authorization [Instructions] * If this submission is transferred to another publication, do we have your consent to include y  Please Select Response Yes No * If this submission is transferred to another publication, do we have your consent to include y  Please Select Response Yes No | your identifying information?<br>your original review?                                    |
| 2                                                                                                    | 仮に Reject となった論文を別の論文に Transfer<br>して出版する場合、査読結果を開示して良いかど<br>うかという質問⇒Yes か No を選びます       |

| Is there a Conflict of Interest with the paper you are reviewing? If you have a COI, you will not be able to underta<br>ubmission. Please contact the Editorial Office at di_jds@kyorin.co.jp of your refusal of the review. | ke peer review of the Insert Special Che                    |
|----------------------------------------------------------------------------------------------------|-------------------------------------------------------------|
| Please select a response<br>No                                                                                                    | この論文の査読に対し COI があるか※.                                       |
| Is the statement regarding "Human rights and informed consent" included before the reference section?                                                                                                    | "Human rights and informed                                  |
| Please select a response Yes No                                                                                                    | consent"についての記載あるかどうか<br>選択します                              |
| Reviewer Blind Comments to Author                                                                                                    | ※COI がある場合には、編集事務局<br>(di_jds@kyorin.co.jp)までご連絡ください        |
|                                                                                                    | Reviewer Blind Comments to Author :<br>Author 向けのコメントを記入します |

| ・ Editor 向けのコメント<br>Reviewer Confidential Comments to Editor :<br>Editor 向けコメントを記入します                                                                                                    |        |
|----------------------------------------------------------------------------------------------------|--------|
| <pre>1. Confidential comments for editors 2. Evaluation Please rate the paper on each topic on a scale of 1-5 (1=low, 5=high): (i) Originality: [] (ii) Scientific or clinical significance: [] (iii) Study design and procedure: [] (iv) Does the data justify the conclusions drawn?: [] (v) Overall quality: [] Please indicate with an X where appropriate:</pre> | 1      |
| Cancel Save & Submit Later Upload Reviewer Attachments Proof & Print Pr                                                                                                    | roceed |
| 2. Evaluation                                                                                                    |        |
| Please rate the paper on each topic on a scale of 1-5 (1=low, 5=high):                                                                                                    |        |
| (i) Originality: []                                                                                                    |        |
| (ii) Scientific or clinical significance: [] 各項目について 1-5 (1=low,                                                                                                    |        |
| (iii) Study design and procedure: [ ] 5=high)で評価します                                                                                                    |        |
| (iv) Does the data justify the conclusions drawn?: [ ]                                                                                                    |        |
| (v) Overall quality: []                                                                                                    |        |
| Please indicate with an X where appropriate: 各項目の該当箇所に"X"マーク                                                                                                    |        |
| (vi) English proficiency level を記入します(必須)                                                                                                    |        |
| [] High, [] Acceptable, [] Poor                                                                                                    |        |
| 3. Statistical consultation required 各項日の該当箇所に"X"マーク                                                                                                    |        |
| Please indicate with an X where appropriate:                                                                                                    |        |
| []Yes,[]No                                                                                                    |        |

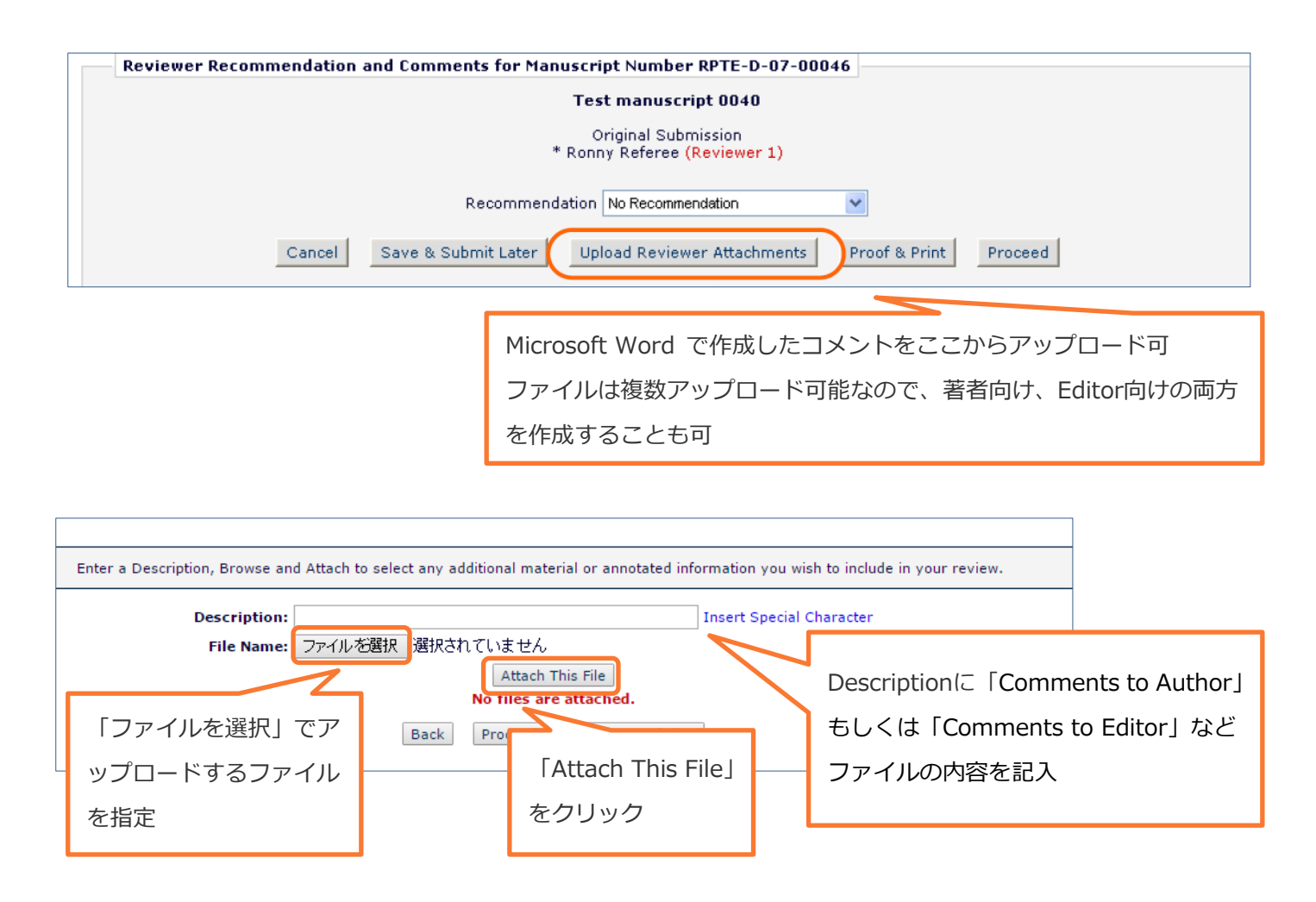

アップロードが完了すると下のように表示されます。

確認をして、問題がなければ「Proceed with Recommendation」をクリックします。

| Γ | Attachments: |             |                    |   |           |                           |         |               |  |
|---|--------------|-------------|--------------------|---|-----------|---------------------------|---------|---------------|--|
|   | Action       | Description |                    |   | File Name |                           | Size    | Last Modified |  |
|   | Download     |             | Comments to Author |   |           | Comments to Author.docx   | 12.6 KB | 31 Aug 2015   |  |
|   | Remove       |             |                    | • |           |                           |         |               |  |
|   |              |             |                    |   |           |                           |         |               |  |
|   |              |             |                    |   | Back      | oceed with Recommendation |         |               |  |

④ ③が終了したら「Proceed」をクリックします。

|      | ceconnendation | and comments for fian |                                      | 10            |                |
|------|----------------|-----------------------|--------------------------------------|---------------|----------------|
|      |                |                       | Test manuscript 0040                 |               |                |
|      |                |                       | Original Submission                  |               |                |
| JX1  | 亜た頂日を記         | λ - *                 | 'Ronny Referee (Reviewer 1)          |               |                |
| 92.5 | 女体現日で叱         |                       |                                      |               | 「Proceed」をクリック |
|      |                | Recommend             | ation Acceptable with Minor Revision | ×             |                |
|      |                |                       |                                      |               |                |
|      | Cancel         | Save & Submit Later   | Upload Reviewer Attachments          | Proof & Print | Proceed        |

⑤ プレビュー画面になります。記入した内容、(ファイルを添付した場合は)添付ファイルを確認し、問題がなければ「Submit Review To Journal Office」をクリックします。

| Reviewer Re                                              | ecommendation and Comments for Manuscript Number RPTE-D-07-00046                                                                                    |
|----------------------------------------------------------|----------------------------------------------------------------------------------------------------|
| Test manuscrip                                           | pt 0040                                                                                                    |
|                                                          | Original Submission<br>* Ronny Referee (Reviewer 1)                                                                                                 |
|                                                          | Back         Edit Review         Print         Submit Review To Journal Office                                                                      |
| Recommendat                                              | ion: Acceptable with Minor Revision                                                                                                    |
| Reviewer Blind<br>This manuscript i                      | Comments to Author:<br>is acceptable with minor revision. 記入内容を確認                                                                                   |
| 1) XXXXXX<br>2) XXXXXX                                   |                                                                                                    |
| Reviewer Confi<br>(1) Are the conte<br>[ ] yes, [ x ] pr | idential Comments to Editor:<br>ants appropriate for publication in this Journal?<br>obably yes, [] uncertain, [] probably no, [] no<br>ここを確認       |
| Reviewer Attach                                          | ment(s):                                                                                                    |
| Action<br>Download                                       | Description         File Name         Size         Modified Date           Comments to Author         review.doc         239 KB         12 Jun 2007 |
|                                                          | Back Edit Review Print Submit Review To Journal Office 「Submit Review To Journal Office」<br>をクリック                                                   |

⑥ メッセージが表示されたら、「OK」をクリックします。

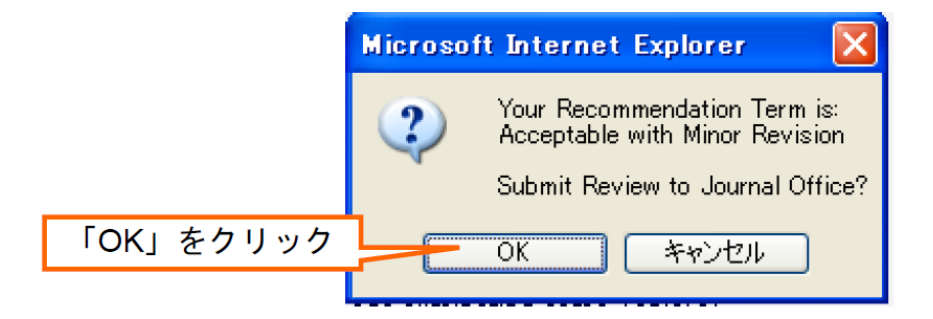

⑦ 下の画面が表示されたら査読結果の提出は完了です。審査にご協力いただきまして有難うございました。

| Peview Thank You |                                                            |
|------------------|------------------------------------------------------------|
| Keview mank rou  | Thank you for reviewing Manuscript Number RPTE-D-07-00046. |
|                  |                                                            |

⑧ 査読が完了した論文は、Reviewer Main Menu の「Completed Assignments」でご確認いただくことが可 能です。

| Deviewe Main  | Review Assignments                              |
|---------------|-------------------------------------------------|
| Reviewer Main |                                                 |
| Menu          | <u>New Reviewer Invitations</u> (7) 査読が完了した論文は、 |
|               | Pending Assignments (0) 確認できます。                 |
|               | Completed Assignments (19)                      |